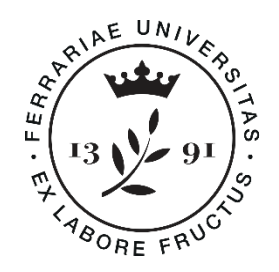

Università degli Studi di Ferrara

Dipartimento di Architettura

Elezioni del rappresentante dei dottorandi nel Consiglio di Dipartimento di Architettura

Guida pratica
Come si vota

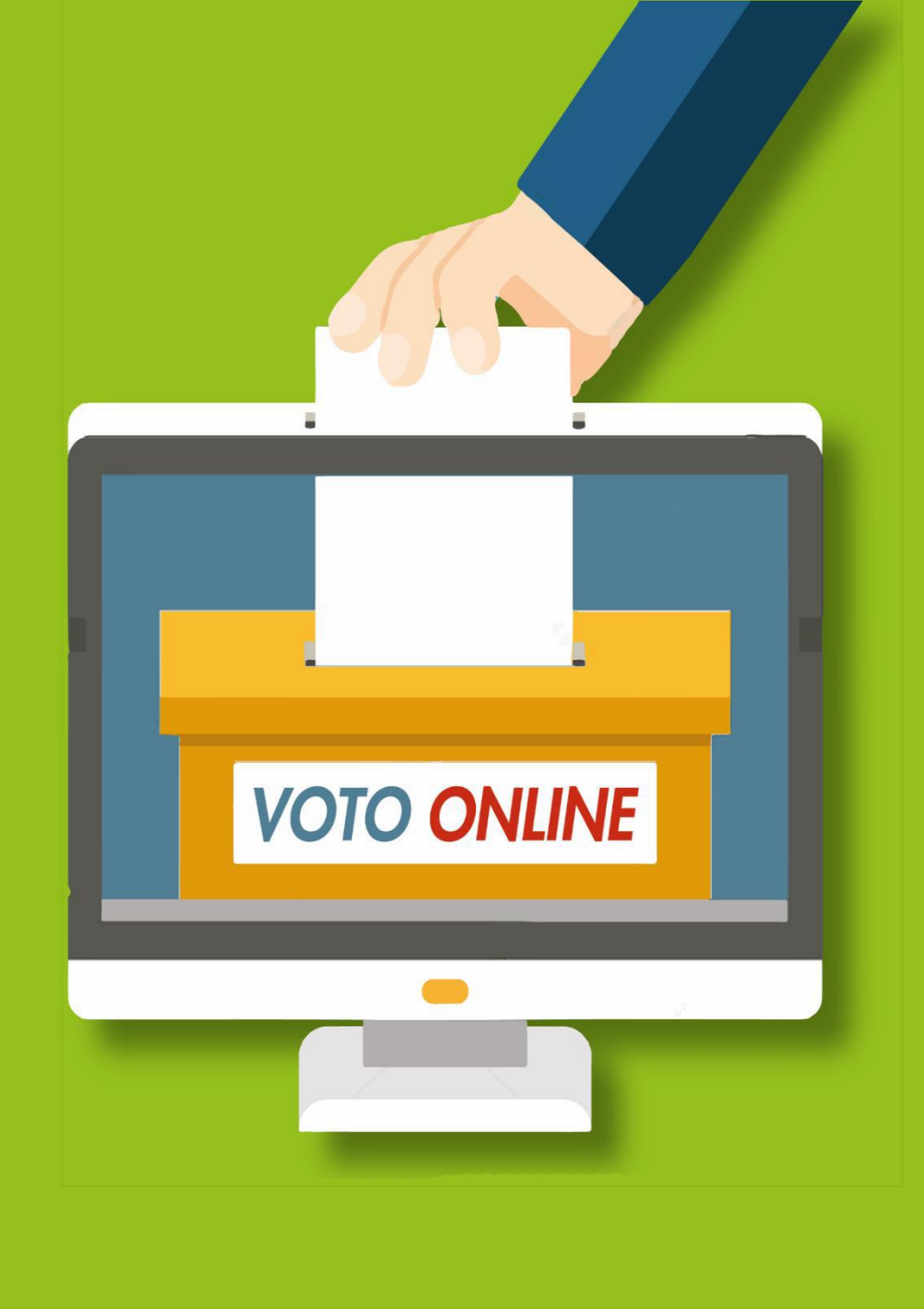

### Link e orari per votare

Il link\* per accedere al sistema di voto è il seguente:

https://unife.evoting.it/login.aspx?id=aiVCiTI30FE%253d

### Si vota giovedì 27 maggio 2021 dalle ore 9.00 alle ore 15.00

\* Al di fuori degli orari di voto il link è funzionante ma il sistema comunica che non ci sono votazioni in corso

### Inserire le credenziali

Per autenticarsi inserire le proprie credenziali, username e password, normalmente utilizzate per i servizi di Ateneo.

| Area riservata                                                                                                    |                                                                                                    |                                                                                                    |                                                                                                    |
|----------------------------------------------------------------------------------------------------|----------------------------------------------------------------------------------------------------|----------------------------------------------------------------------------------------------------|----------------------------------------------------------------------------------------------------|
| Per accedere a questa parte del sito devi farti ri                                                                                                    | conoscere, inserendo il tuo nome utente e la tua password.                                                                         |                                                                                                    |                                                                                                    |
| Attenzione:                                                                                                    |                                                                                                    |                                                                                                    |                                                                                                    |
| <ul> <li>in caso di nuova registrazione o modifica</li> <li>dono 5 tentativi di accesso con password</li> </ul>                                                                                                    | password potrebbero essere necessari fino a 5 minuti al<br>errata l'account utente verrà automaticamente disabilit                 | ffinchè le modifiche siano recepite dal sistema;<br>ato per 60 minuti                                   |                                                                                                    |
| - uopo 5 tentativi ui accesso con passworu                                                                                                    | errata i account utente verra automaticamente disabilit                                                                            | ato per ob minuti.                                                                                      |                                                                                                    |
| Nome utente                                                                                                    |                                                                                                    |                                                                                                    |                                                                                                    |
| Nome utente                                                                                                    | Servizio di recupero password                                                                                                    |                                                                                                    |                                                                                                    |
| Password                                                                                                    | > Servizio di recupero username                                                                                                    |                                                                                                    |                                                                                                    |
| Password                                                                                                    | > Serve aiuto?                                                                                                    |                                                                                                    |                                                                                                    |
|                                                                                                    |                                                                                                    |                                                                                                    |                                                                                                    |
| Non ricordare l'accesso                                                                                                    |                                                                                                    |                                                                                                    |                                                                                                    |
| rilasciare le tue informazioni a                                                                                                    |                                                                                                    |                                                                                                    |                                                                                                    |
| questo servizio.                                                                                                    |                                                                                                    |                                                                                                    |                                                                                                    |
| Accedi                                                                                                    |                                                                                                    |                                                                                                    |                                                                                                    |
| a second second s |                                                                                                    |                                                                                                    |                                                                                                    |
| 😦 Entra con Spid                                                                                                    |                                                                                                    |                                                                                                    |                                                                                                    |
|                                                                                                    |                                                                                                    |                                                                                                    |                                                                                                    |
|                                                                                                    |                                                                                                    |                                                                                                    |                                                                                                    |
|                                                                                                    |                                                                                                    |                                                                                                    |                                                                                                    |
|                                                                                                    |                                                                                                    |                                                                                                    |                                                                                                    |
| Università<br>degli Studi                                                                                                    |                                                                                                    |                                                                                                    |                                                                                                    |
| Università<br>degli Studi<br>di Ferrara                                                                                                    |                                                                                                    |                                                                                                    |                                                                                                    |
| degli Studi<br>di Ferrara<br>ttore: Prof. Giorgio Zauli                                                                                                    | Assicurare la Qualità                                                                                                    | Bandi di gara e Concorsi                                                                                | URP - PEC - Uffici                                                                                                    |
| Università<br>degli Studi<br>di Ferrara<br>ettore: Prof. Glorgio Zauli<br>a Ludovico Ariosto, 35   🎙 Mappa<br>1212 Ferrara                                                                                                    | Assicurare la Qualità<br>Equality & Diversity                                                                                      | Bandi di gara e Concorsi<br>Albo online                                                                 | URP - PEC - Uffici<br>Marketing e Comunicazione                                                                                   |
| ttore: Prof. Giorgio Zauli<br>a Ludovico Ariosto, 35   P Mappa<br>4 + 39 052 293111                                                                                                    | Assicurare la Qualità<br>Equality & Diversity<br>Accoglienza studentesse e<br>studenti con disabilità e DSA                        | Bandi di gara e Concorsi<br>Albo online<br>Protezione dati personali                                    | URP - PEC - Uffici<br>Marketing e Comunicazione<br>SOS - Studentesse e studenti                                                   |
| Università<br>degli Studi<br>di Ferrara<br>attore: Prof. Glorgio Zauli<br>a Ludovico Ariosto, 35   P Mappa<br>121 Ferrara<br>d. <u>+39 0532 293111</u><br>x. +39 0532 293031                                                                                                    | Assicurare la Qualità<br>Equality & Diversity<br>Accoglienza studentesse e<br>studenti con disabilità e DSA<br>Mappa accessibilità | Bandi di gara e Concorsi<br>Albo online<br>Protezione dati personali<br>Note Legali<br>Atti di potifica | URP - PEC - Uffici<br>Marketing e Comunicazione<br>SOS - Studentesse e studenti<br>Informa studenti<br>cediminfe - Live streaming |

## Accedere all'area di voto

### Per proseguire cliccare su «Accedi»

| Accedi al servizio Benvenuta/o Recedi premi il bottone Accedi per proseguire.                                    | Università<br>degli Studi<br>di Ferrara                                                            |
|----------------------------------------------------------------------------------------------------|----------------------------------------------------------------------------------------------------|
| Accedi                                                                                                    | Benvenuta/o nell'area di voto.<br>Per proseguire, cliccare su <b>Accedi</b> nel pannello a sinistr |
| ● Sicurezza                                                                                                    |                                                                                                    |
| La nostra piattaforma garantisce l'assoluta univocità, segretezza e sicurezza del voto espresso.                 | Per problematiche tecniche scrivere a: votazioni@unife                                             |
| SSL Encryption                                                                                                   | Per ogni altra necessità contattare:                                                               |
| 100% PROTECTION                                                                                                  | Ufficio Segreteria Organi centrali ed elezioni                                                     |
| Il funzionamento di eligo è certificato con i browser: IE8 o superiore, Firefox, Safari, Opera, Chrome           | Tel.: 0532/293545-3544-3541                                                                        |
| <b>Q</b> Scopri eligo                                                                                            | E-mail: orcoll@unife.it                                                                            |
| Vorresti usare la piattaforma ELICO anche per il tuo ente?<br>Scopri vantaggi e pricing su sito istituzionale. C |                                                                                                    |

# Esprimere il voto

#### Esempio di scheda elettorale

Verrà visualizzata la scheda da votare.

Per esprimere il voto, selezionare il quadratino relativo al candidato.

La preferenza può essere rivalutata ricliccando sul quadratino per deselezionarlo. Se non si seleziona nulla, il voto sarà considerato Scheda bianca.

È necessario, poi, cliccare su «Conferma preferenze».

|                          | Scheda elettorale                              |                                                                                      |                     |  |
|--------------------------|------------------------------------------------|--------------------------------------------------------------------------------------|---------------------|--|
| Votazione:               | Elezione del Consigl<br>Elezione del Consiglio | Elezione del Consiglio d'Amministrazione<br>Elezione del Consiglio d'Amministrazione |                     |  |
| Numero max di preferenzo | e: 1                                           |                                                                                      |                     |  |
| Elettore:                |                                                |                                                                                      |                     |  |
|                          | Lista degli Elega                              | gibili                                                                               |                     |  |
|                          |                                                |                                                                                      |                     |  |
| Vota                     | Nominativo                                     | <u>Nato il</u>                                                                       | <u>a</u>            |  |
| Vota<br>* 1              | Nominativo                                     | <u>Nato il</u><br>11/09/1955                                                         | <u>a</u><br>Firenze |  |

# Registrare il voto

Dopo aver cliccato su «*Conferma preferenze*», viene presentata la pagina **di riepilogo del voto**.

Solo premendo su «*Registra Preferenze*» il voto diventa immodificabile e viene inserito nell'urna elettronica. Finché non è stato effettuato questo passaggio, l'elettore può modificare le sue scelte.

| Company (1) to a start start of a |                                                                                      |                                   | a na 10 anna a faithean a lan |
|-----------------------------------|--------------------------------------------------------------------------------------|-----------------------------------|-------------------------------|
| se prosegui il tuo voto verra re  | egistrato e la scheda di voto depo                                                   | isitata in maniera immodificabile | e nell'urna elettronica.      |
|                                   |                                                                                      |                                   |                               |
|                                   | Scheda elettorale -                                                                  | RIEPILOGO                         |                               |
| /otazione:                        | Elezione del Consiglio d'Amministrazione<br>Elezione del Consiglio d'Amministrazione |                                   |                               |
| lumero max di preferenze:         | 1                                                                                    |                                   |                               |
| lettore:                          |                                                                                      |                                   |                               |
|                                   | Riepilogo Preferenz                                                                  | ze Espresse                       |                               |
|                                   | hichno20 therefore                                                                   | te topresse                       |                               |
| lumero                            | Preferenza                                                                           | Nato il                           | <u>a</u>                      |
| D 😨                               |                                                                                      | 11/09/1955                        | Firenze                       |
|                                   |                                                                                      |                                   | 1                             |
|                                   |                                                                                      |                                   | Indietro Registra preferenza  |
|                                   |                                                                                      |                                   |                               |
|                                   |                                                                                      |                                   |                               |
|                                   |                                                                                      |                                   |                               |

Confermi definitivamente le tue scelte?

# Votazione eseguita

Una volta registrato il voto, comparirà un messaggio di conferma.

È possibile anche ricevere via email o stampare la conferma di avvenuta votazione, selezionando l'opzione relativa.

Cliccare su "Continua" per terminare la sessione di voto; è anche possibile disconnettersi cliccando sulla freccina in alto a destra: il voto è comunque valido e già registrato, in questo caso non si riceverà email di conferma.

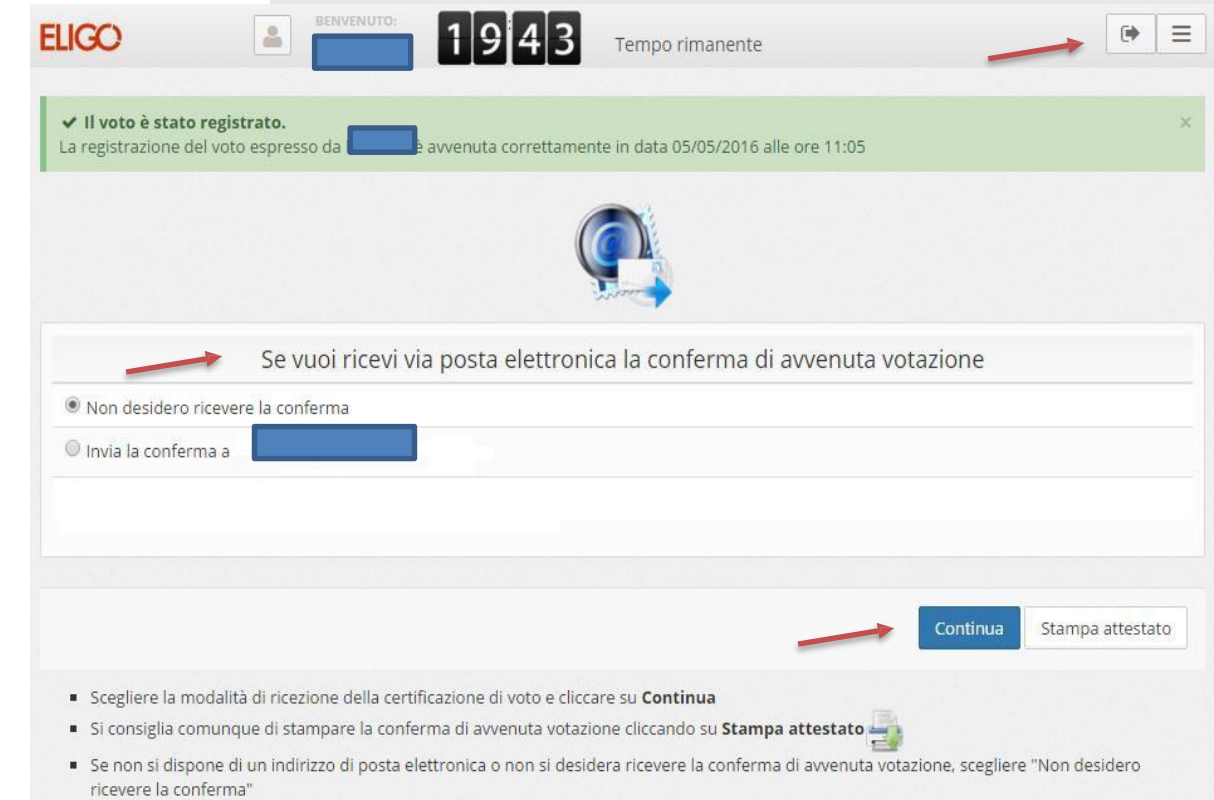

# Domande e Risposte

### Come è garantita la sicurezza e segretezza del voto?

L'elettore accede al sistema attraverso la combinazione del suo nome utente e della sua password istituzionali. Il sistema separa il voto dal votante (l'urna elettorale è separata dalla lista elettorale). In questo modo è assicurata l'assoluta segretezza del voto e l'impossibilità di risalire dal voto all'elettore e viceversa.

ELIGO è una piattaforma di e-voting qualificata l'8 gennaio 2020 dall'Agenzia per l'Italia digitale – l'Agenzia tecnica della Presidenza del Consiglio. La sicurezza e l'anonimato del voto sono stati verificati dal Garante per la protezione dei dati personali con provvedimento del 1° marzo 2011, n. 4489. Tale lettura è confermata anche da una sentenza del Tribunale di Roma, terza sezione civile, 10 novembre 2014, n. 61874.

### I server che ospitano i dati vengono gestiti da ELIGO?

No. ELIGO lavora su Cloud ARUBA certificato per la sicurezza e continuità del suo servizio. Inoltre i dati sono completamente gestiti nel rispetto del GDPR.

### I dati dell'elezione vengono utilizzati da ELIGO anche dopo l'elezione?

No. I dati non verranno mai utilizzati per motivi diversi da quelli della votazione stessa.

Tutti i dati personali vengono cancellati dopo 30 giorni conclusa l'elezione.

### Cosa succede se durante la votazione si spegne accidentalmente il PC oppure si chiude il browser?

Finché non è stata effettuata la registrazione della preferenza, l'elettore può riaccedere e ripetere la votazione.

### È previsto il time-out?

Sì. Qualora il sistema non registri movimenti per 20 minuti, viene interrotta automaticamente la votazione, che può poi ripartire dall'inizio.

### Cosa succede alla chiusura delle votazioni?

Alle ore 17.00 l'urna elettronica viene chiusa, pertanto non sarà possibile continuare la sessione di voto oltre tale termine, anche se l'elettore non ha ancora concluso la votazione.

### Contatti

Per problematiche tecniche scrivere a: votazioni@unife.it

Per ogni altra necessità contattare:

Segreteria Dipartimento di Architettura

Tel.: 0532/455235

E-mail: <u>Inzmrz@unife.it</u>